# Advantech LX800 and ITE8888 ISA bridge

Revision 1.2

Created by Eric van Vliet

# Table of Content

| Revision History       | 3  |
|------------------------|----|
| Revision 1.2           | 3  |
| Revision 1.1           | 3  |
| Revision 1.0           | 3  |
| Introduction           | 4  |
| PCM-3110C              | 6  |
| PC104 Configuration    | 6  |
| BIOS Configuration     | 7  |
| OS Device Installation | 9  |
| PCM-3643               | 11 |
| PC104 Configuration    | 11 |
| BIOS Configuration     | 11 |
| OS Device Installation | 14 |
| PCM-3664               | 25 |
| PC104 Configuration    | 25 |
| BIOS Configuration     | 25 |
| OS Device Installation | 27 |
| IXXAT PC104 CAN        | 28 |
| PC104 Configuration    | 28 |
| BIOS Configuration     | 28 |
| OS Device Installation | 30 |
| PCM-3680               | 31 |
| PC104 Configuration    | 31 |
| BIOS Configuration     | 31 |
| OS Device Installation | 34 |

# **Revision History**

# **Revision 1.2**

- Due to compatibility with multiple LX800 boards of Advantech I renamed the document to *Advantech LX800 and ITE8888 ISA Bridge.* This document is valid for the following boards:
  - o PCM-3353
  - o PCM-4153
  - o PCM-9375
  - o SOM-4455

## **Revision 1.1**

- New board added PCM-3680-A (Advantech PC104 CAN card)
- Added one picture of the ITE8888 menu.
- New bios version 1.16 (two changes with the ITE8888)
  - Change decode I/O address message from [15:7] to [15:4]
  - Change decode memory address input format.
     Where in V1.15 0D00H was used now in V1.16 D0000h needs to be used.

#### **Revision 1.0**

• First document.

# Introduction

The PCM-9375 uses the ITE8888 PCI – ISA Bridge to create an ISA bus for the PC104 connector.

The PCM-9375 does not support PNP or any Jumperless, which use auto detection of address space, ISA/PC104 boards. Only manual configured boards will work.

To be able to work the ITE8888 needs to be configured so that the memory addresses needed by the ISA devices are translated from PCI used addresses to the ISA bus.

For example if 0300H is not set to be used for ISA it will be available for all other kind of devices. If it is set for ISA it will not be available for PCI devices or other internal devices. (This means you can "kill" the board if you set board essential address to the ISA bus, easiest solution to revive the board is by re-flashing the bios chip and clearing CMOS) Avoid addresses below 100h

I/O address space is limited to 64K (FFFFh) address space. Memory address space is limited to 16M (FFFFFh) address space.

Before you use a PC104 device with the PCM-9375 you need to know the following information:

- 1. IO and or Memory address needed by the PC104 device.
- 2. IRQ needed by the PC104 device.

For this document I used the following PC104 devices to test the functionality.

- PCM-3110C PCMIA Add on card
- PCM-3643 High speed serial ports
- PCM-3664 Ethernet port
- IXXAT PC104 CAN card
- PCM-3680 CAN card

The 'famous' ITE8888 menu will have 3 options and looks as followed.

| Phoenix - AwardBIOS CMOS Setup United Stress         Positively Decode I/O       [Press Enter]         Positively Decode Memory       [Press Enter]         IT8888 DMA support       [Press Enter] | 10                                                                                                    | 3.0                                             |
|----------------------------------------------------------------------------------------------------|----------------------------------------------------------------------------------------------------|-------------------------------------------------|
| <ul> <li>Positively Decode I/O</li> <li>Positively Decode Memory</li> <li>IT8888 DMA support</li> <li>IPress Enter]</li> </ul>                                                                     | Phoenix -                                                                                               | AwardBIOS CMOS Setup L<br>ITE8888 Configure     |
|                                                                                                    | <ul> <li>Positively Decode I/O</li> <li>Positively Decode Memory</li> <li>IT8888 DMA support</li> </ul> | [Press Enter]<br>[Press Enter]<br>[Press Enter] |

# PCM-3110C

## PC104 Configuration

The device specifies that a memory address space is needed from D8000 which is 32Kbytes big. But after testing on a different board which does not need any bios modification the following was discovered.

| 5               | Intel PCIC compatible PCMCIA controller                                                                                             |
|-----------------|----------------------------------------------------------------------------------------------------|
|                 | Reso ce settings:                                                                                                    |
| ac              | Resource type Setting                                                                                                    |
| ek<br>ek<br>:ek | I/O Range         03E0 - 03E1           Memory Range         000D0000 - 000D0FFF           Memory Range         000DF000 - 000DFFFF |
| rta<br>ime      | Setting based on: Current configuration                                                                                             |
|                 | Use automatic settings Change                                                                                                    |

This means that the following addresses are used by the board.

IO: 03E0 – 03E1 (2Bytes) MEM: D0000 – D0FFF (4Kbytes) MEM: DF0000 – DFFFF (4Kbytes)

#### **BIOS** Configuration

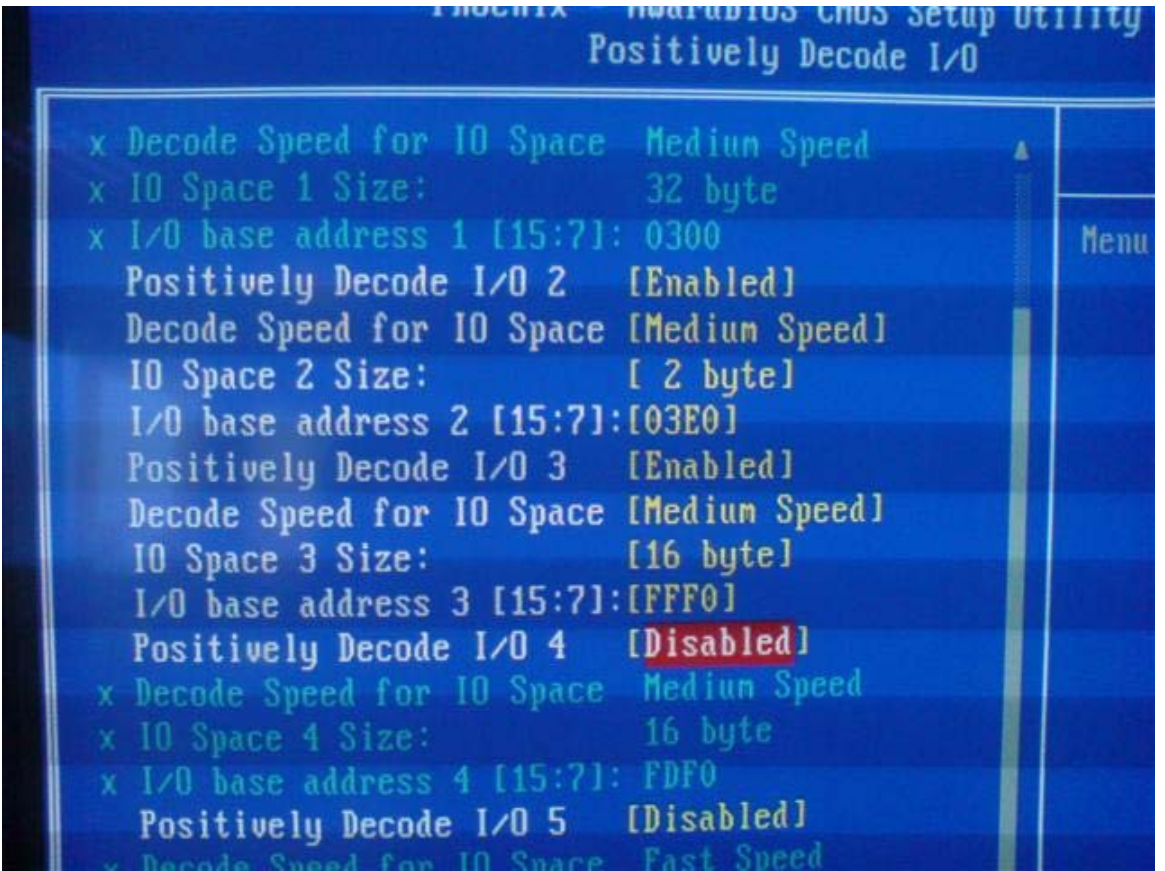

I set the 2 bytes of IO space with base address 03E0h. Also notice that I set 16byes of IO space at base address FFF0h. We will come to that in the OS installation.

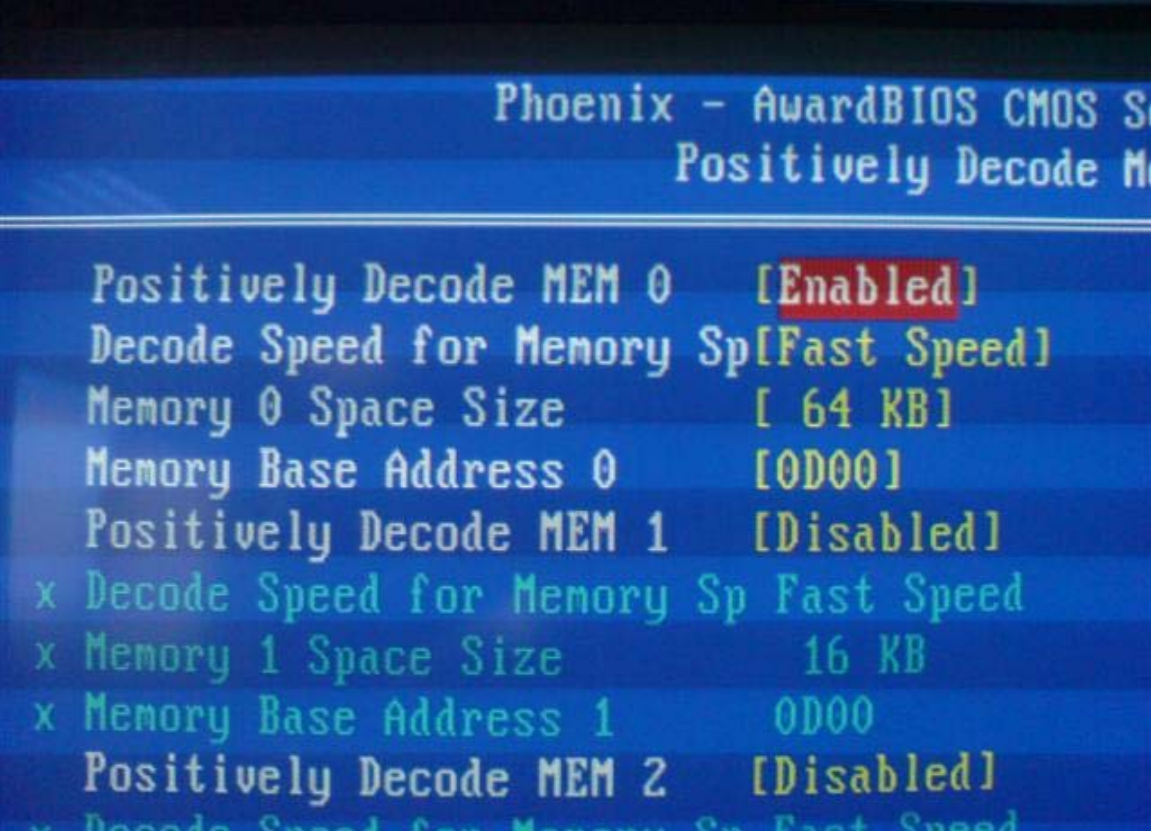

Because the PCM-3110C uses several blocks of space between D0000 and DFFFF I decided to reserve the complete block. So I reserved 000D0000h – 000DFFFFh (64Kbytes) of memory address space for the ISA bus.

The PCMIA slot has to be manually installed as a Intel PCIC compatible. The address will be set automatic by Windows.

Now if you put a Memory on PCMIA disk in the slot it will install a PCMIA IDE Controller which will be located on FFF0h - FFFFh and interrupt 7.

This you also have to set in the bios, so also when trying out the PCMIA PC104 module on a different type of board also check the PCMIA device(s) you will use!

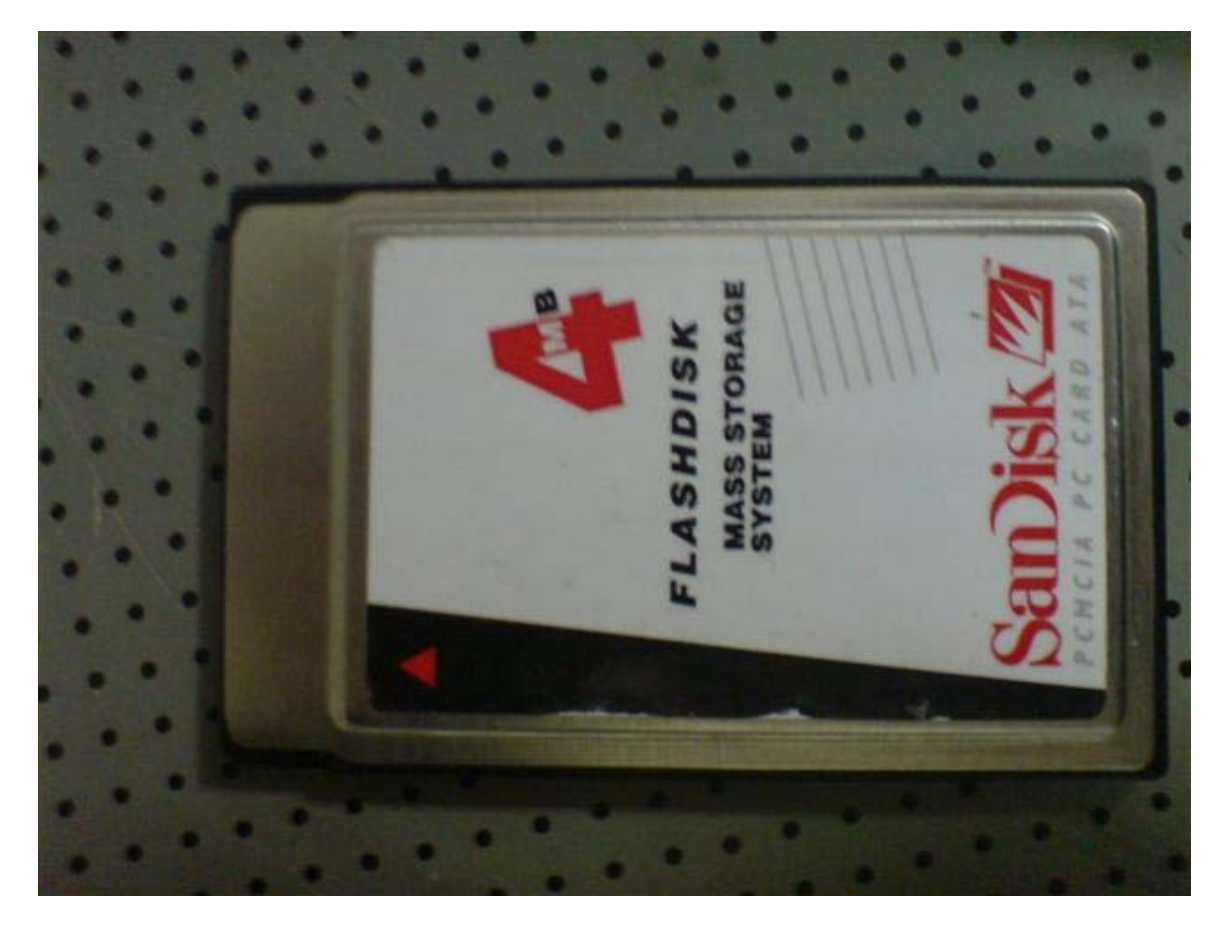

| PCMCIA ID                          | E/ATAPI Controller         |
|------------------------------------|----------------------------|
| Resource settings:                 |                            |
| Resource type S<br>IRQ 0<br>IIRQ F | Setting<br>7<br>FFO - FFFF |
| Getting based on                   | Surrent configuration      |

# PCM-3643

# PC104 Configuration

I set the device to share IRQ 7for all serial ports. The base address of the serial ports was set to 240h-25Fh (total 32byes 8bytes per serial port).

## **BIOS** Configuration

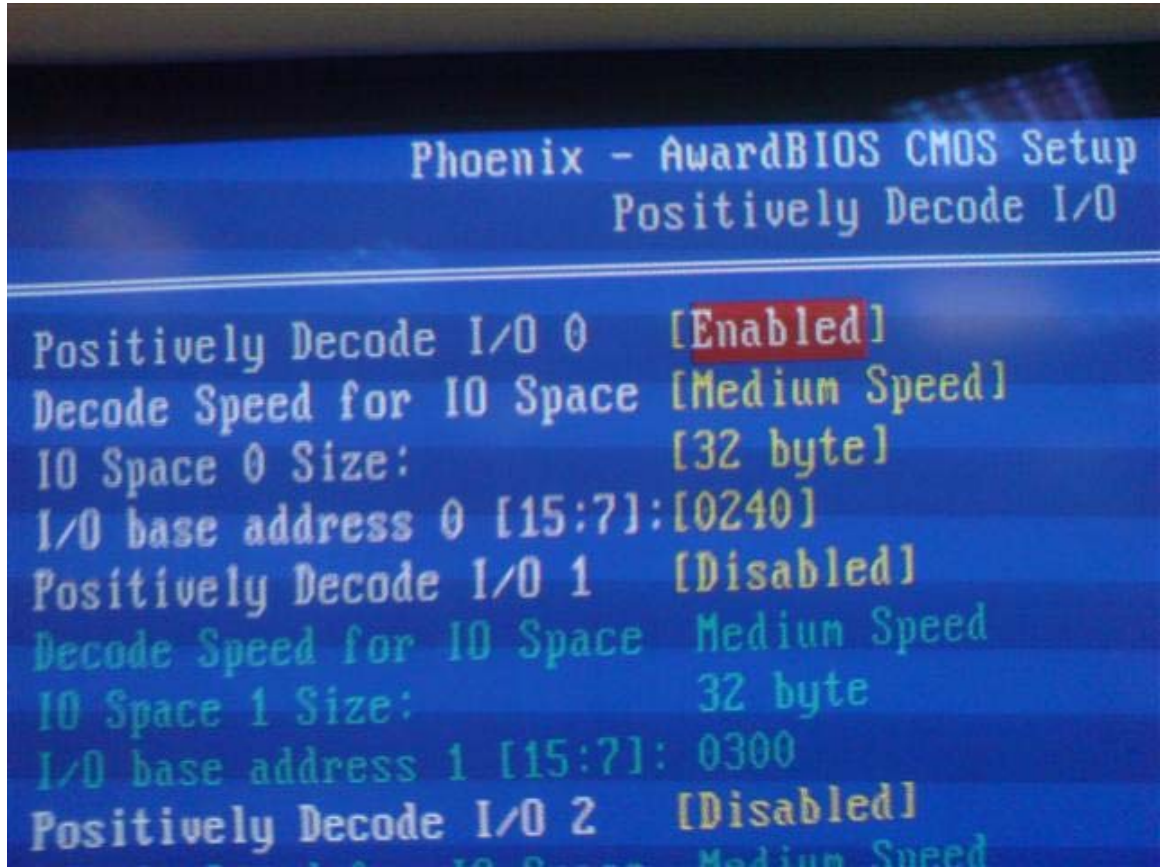

I reserved 32bytes with base address 240h for the ISA bus.

More detailed per serial port would be as followed:

# Phoenix - AwardBIOS CMOS Setu Positively Decode I/O

Positively Decode 1/0 0 [Enabled] Decode Speed for IO Space [Medium Speed] [ 8 byte] 10 Space 0 Size: 1/0 base address 0 [15:7]:[0240] Positively Decode I/O 1 [Enabled] Decode Speed for IO Space [Medium Speed] [ 8 byte] IO Space 1 Size: I/O base address 1 [15:7]:[0248] Positively Decode I/O 2 [Enabled] Decode Speed for IO Space [Medium Speed] [ 8 byte] 10 Space 2 Size: 1/0 base address 2 [15:7]:[0250] Positively Decode I/O 3 [Enabled] Decode Speed for IO Space [Medium Speed] [ 8 byte] 10 Space 3 Size: I/O base address 3 [15:7]:[0258] Positively Decode I/O 4 [Disabled] 16 bute

COM1: 0240h-0247h 8bytes COM2: 0248h-024Fh 8bytes COM3: 0250h-0257h 8bytes COM4: 0258h-025Fh 8bytes

|                                | Phoenix - | - AwardBIOS CMOS Setur<br>IRQ Resources | ) Ut |
|--------------------------------|-----------|-----------------------------------------|------|
| IRQ-3 assigned                 | to        | [PCI Device]                            |      |
| IRQ-4 assigned                 | to        | [PCI Device]                            |      |
| IRQ-5 assigned                 | to        | [PCI Device]                            |      |
| IRQ-7 assigned                 | to        | [Reserved]                              |      |
| IRQ-9 assigned                 | to        | [PCI Device]                            |      |
| IRQ-10 assigned                | to        | [PCI Device]                            |      |
| IRQ-11 assigned                | to        | [PCI Device]                            |      |
| IRQ-15 assigned                | to        | [PCI Device]                            |      |
| Manual Street, and Street, and |           |                                         |      |
|                                |           |                                         | P    |
|                                |           |                                         | U    |
|                                |           |                                         | PO   |
| and the second second second   |           |                                         | đr   |
|                                |           |                                         |      |
|                                |           |                                         |      |

I set IRQ 7 to reserved so it is reserved for ISA purposes only.

I manually added the serial ports to the Windows XP installation.

| ol Pan | el     |          |                           |                    |              |                |           |      |
|--------|--------|----------|---------------------------|--------------------|--------------|----------------|-----------|------|
| anel   |        | 8        | <b>Č</b><br>Accessibility | Add Hardware       | Add or       | Administrative | Automatic | Date |
|        | Add Ha | rdware   | Wizard                    |                    |              |                |           |      |
|        | Is th  | e hardw  | vare connect              | ed?                |              |                |           | 3    |
| Upda   |        |          |                           |                    |              |                |           | S.   |
| Supp   |        |          |                           |                    |              |                |           |      |
|        |        | Have you | already conne             | cted this hardware | to your comp | puter?         |           |      |
| Sec.   |        | •Ye:     | s, I have alread          | y connected the h  | ardware      |                |           |      |
|        |        | O No     | , I have not add          | ded the hardware j | yet.         |                |           |      |
| 12     | -      |          |                           |                    |              |                |           |      |
|        | 1500   |          |                           |                    |              |                |           |      |
|        |        |          |                           |                    |              |                |           |      |
|        | 100000 |          |                           |                    |              |                |           |      |

Select Yes and click next.

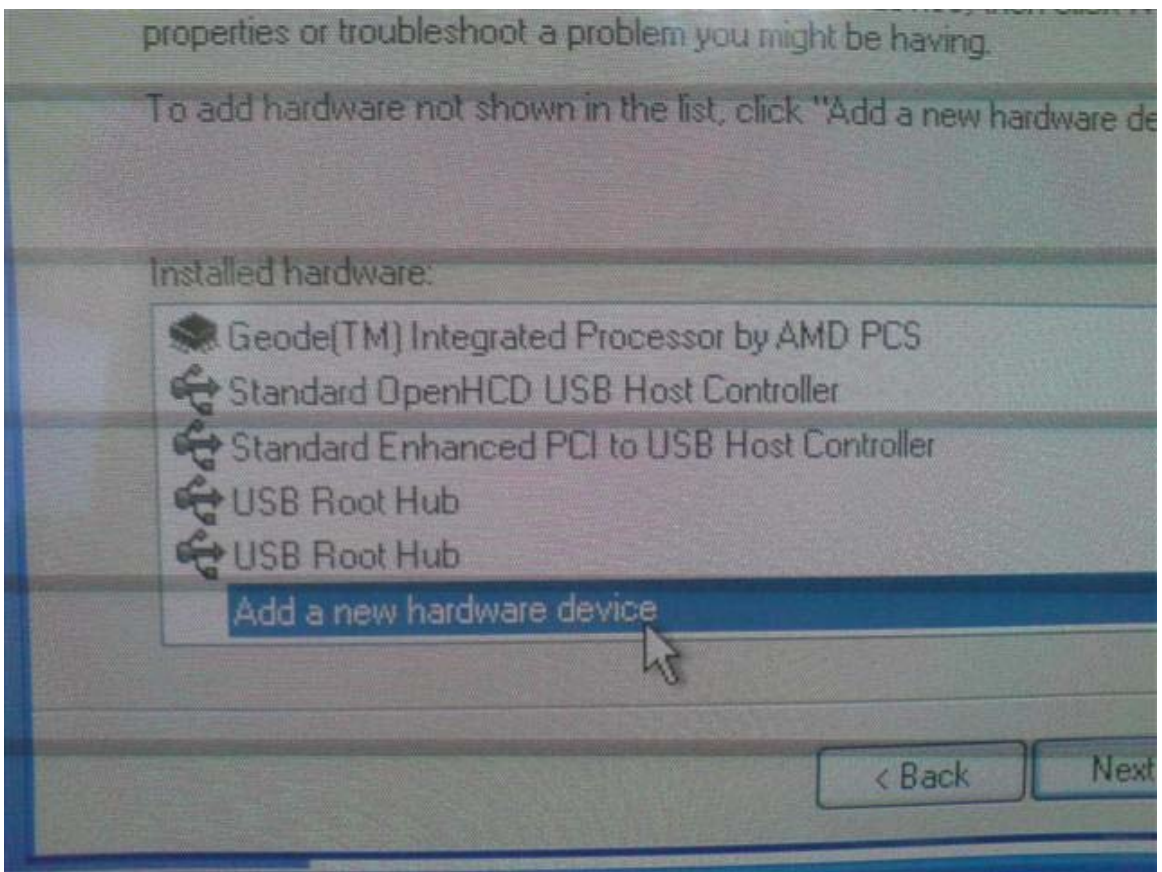

Select Add a new hardware device and click Next.

| wizard | can | help | vou | insta             | dl ot | her        | hard                                    | Hare |
|--------|-----|------|-----|-------------------|-------|------------|-----------------------------------------|------|
|        |     |      | -   | CONTRACTOR OF THE | 1000  | TATION AND | CO. CO. CO. CO. CO. CO. CO. CO. CO. CO. |      |

The wizard can search for other hardware and automatically install it for you. Or, know exactly which hardware model you want to install, you can select it from a What do you want the wizard to do? O Search for and install the hardware automatically (Recommended) The hardware that I manually select from a list (Advanced)

Select Install the hardware that I manually select from a list (Advantech).

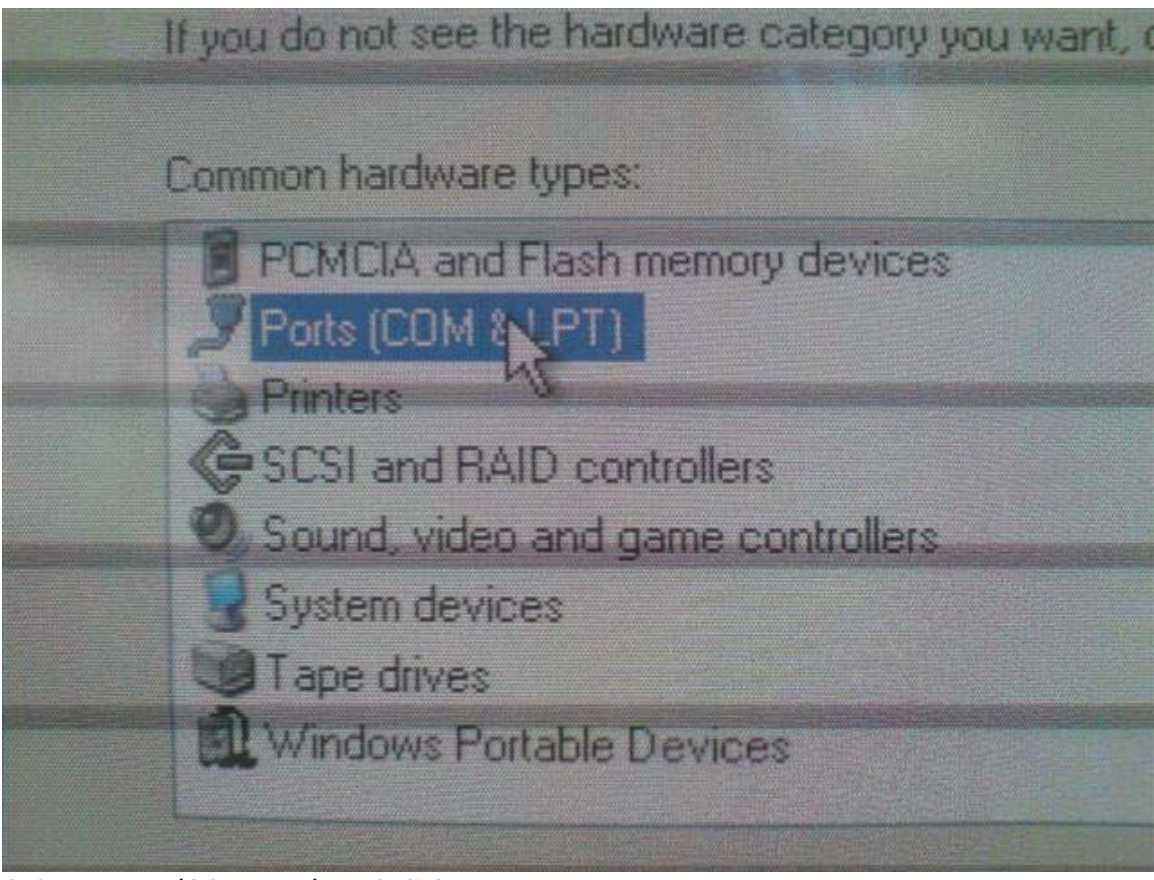

Select Ports (COM&LPT) and click Next

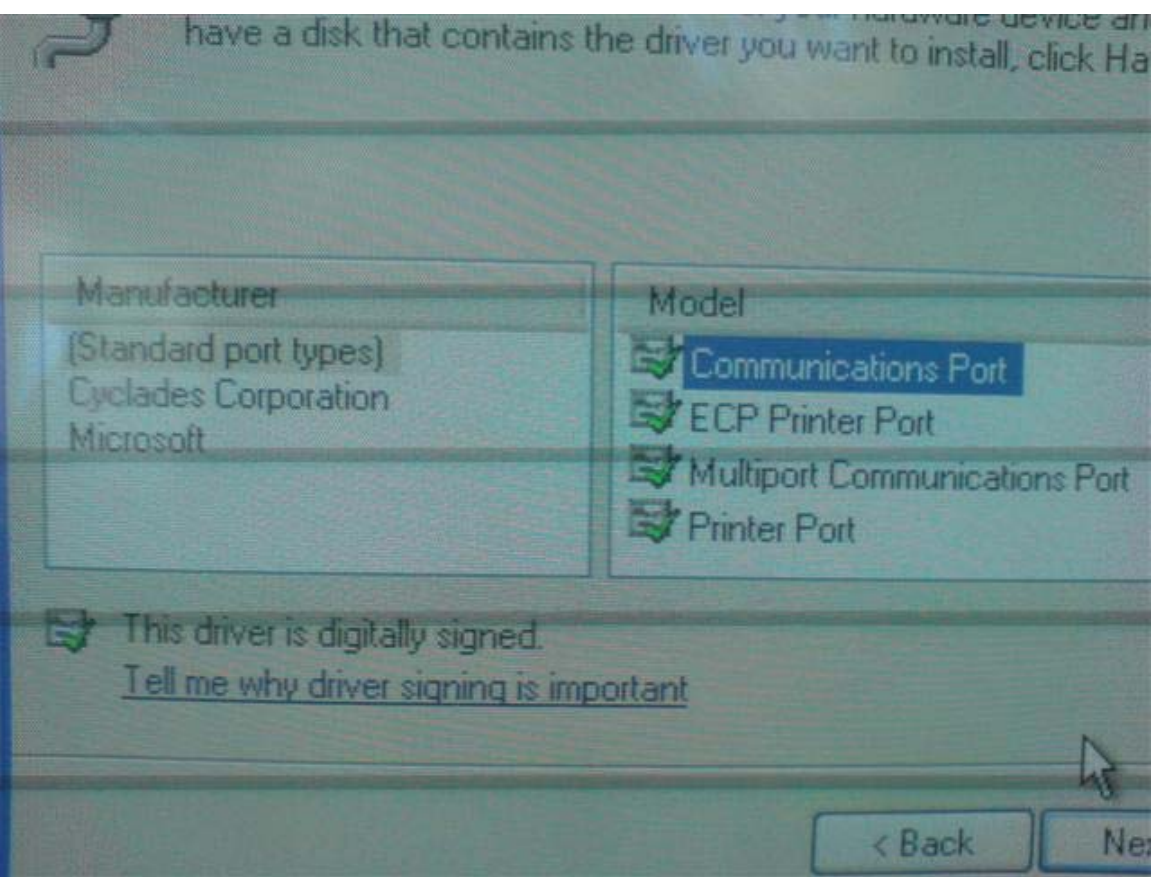

Select Communications Port in the (Standard port types) section and click Next.

| 214            | The wizard is ready to install your hardware      |
|----------------|---------------------------------------------------|
| Al<br>Wi<br>He | Hardware to install:                              |
|                | To start installing your new hardware, click Next |
|                |                                                   |
|                | < Back Nrgt> Cancel                               |

Click Next

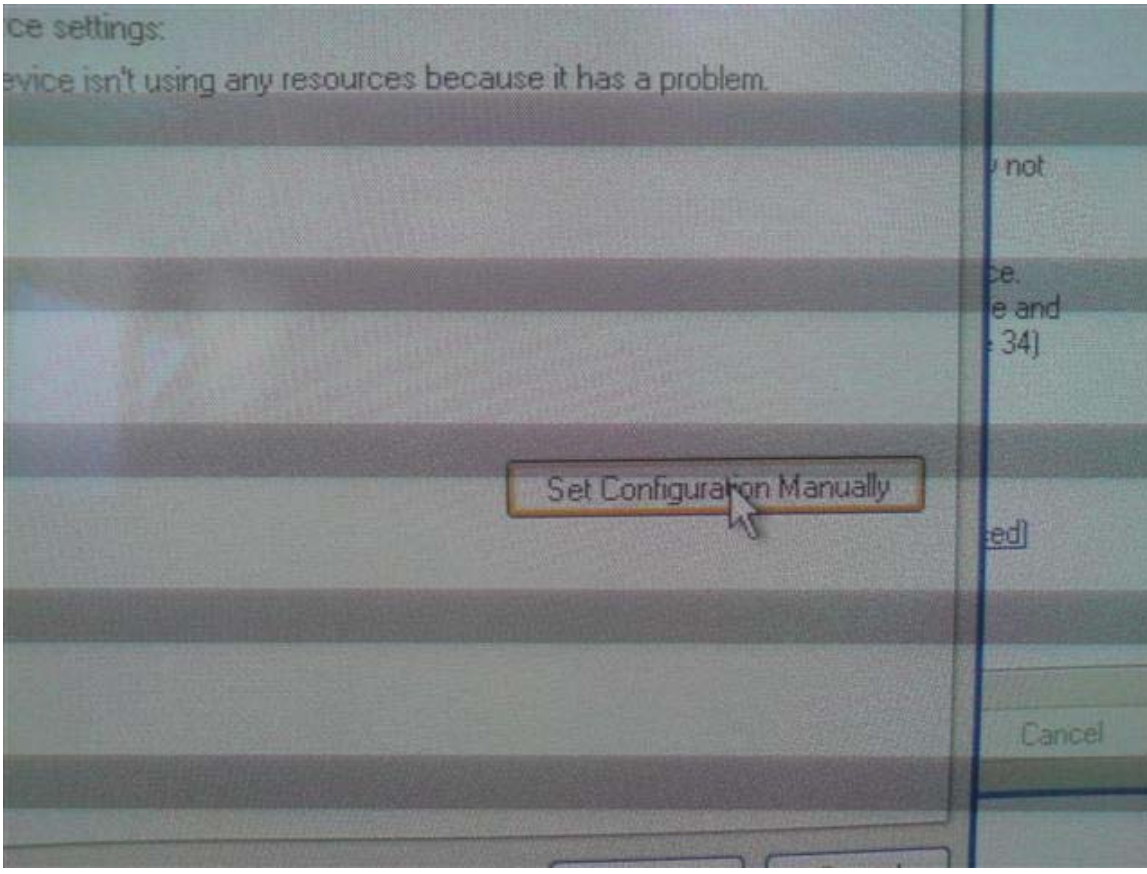

Click Set Configuration Manually.

| Resource settings:   |                                                                                                    |                                                                                                    |                |  |
|----------------------|----------------------------------------------------------------------------------------------------|----------------------------------------------------------------------------------------------------|----------------|--|
| Resource time        | Setting                                                                                                    |                                                                                                    | 1 1 1 1 1 1 1  |  |
| BLO Rance            | 03E8 . 03EE                                                                                                    | *******                                                                                                    | 11111          |  |
| WIN IRQ              | 04                                                                                                    |                                                                                                    | p not          |  |
|                      |                                                                                                    | NUSSEE D                                                                                                    | 1 6 1 1 1 1    |  |
|                      | a della della della della della della della della della della della della della della della della della della d | A CONTRACTOR OF THE OWNER OF THE OWNER OF THE OWNER OF THE OWNER OF THE OWNER OF THE OWNER OF THE OWNER OF THE | e and          |  |
| Setting based on:    | Basic configuration 0000                                                                                        | 4                                                                                                    | 34)            |  |
|                      | Basic configuration 0000                                                                                        | The second second                                                                                              | Sec.           |  |
|                      | Basic configuration 0001                                                                                        | CONTRACTOR IN                                                                                                  | T NORTHEAST    |  |
|                      | Basic configuration 0003                                                                                        | 1112510                                                                                                    | 1 TOLAL        |  |
| Conflicting device   | Basic configuration 0004                                                                                        | 25381861                                                                                                    | ed             |  |
| Carrierigueater      | Basic configuration 0005                                                                                        | CONTRACTOR OF                                                                                                  | D STATISTICS   |  |
| Input/Output Rang    | Basic configuration 0007                                                                                        |                                                                                                    |                |  |
| Communication in the | Basic configuration 0008                                                                                        |                                                                                                    | 1 - Carrieland |  |
|                      | ng.                                                                                                    |                                                                                                    | Cannal         |  |
|                      |                                                                                                    |                                                                                                    | Land           |  |
|                      |                                                                                                    |                                                                                                    |                |  |

Select Basic configuration 0008.

|                                         |                                    |                                                                             | <u>?</u> ×                                | (Ba 1                            |         |
|-----------------------------------------|------------------------------------|-----------------------------------------------------------------------------|-------------------------------------------|----------------------------------|---------|
| Resources                               |                                    |                                                                             | 111                                       | Wizard                           | ac<br>s |
| J Communication                         | Edit Inpu                          | ut/Output Range                                                             |                                           | <u>?</u> ×                       |         |
| Resource settings:                      | Enter the                          | input/output range you                                                      | a would like to set fo                    | this device.                     | d       |
| Resource type Sett                      | You may<br>will be au<br>up and d  | either enter a specific r<br>tromatically selected, or<br>lown arrows.      | ange and the neare<br>you may select a ra | st valid range<br>inge using the |         |
| Setting based on: Bas                   | This reso                          | purce is assigned to the                                                    | following child devi                      | ce(s)                            |         |
|                                         | Value:                             | 0100 - 0107                                                                 |                                           |                                  | L       |
| Conflicting device list<br>No conflicts | Conflic<br>The s<br>device<br>No d | st information<br>atting you have choser<br>es.<br>levices are conflicting. | n does not conflict w                     | ith any other                    |         |

Double click on I/O Range and fill in the I/O range for the serial port. COM1: 0240h-0247h COM2: 0248h-024Fh COM3: 0250h-0257h COM4: 0258h-025Fh

| Communic<br>Resource settings: | cations Port (COM5)                                                                                            | Enter the interrupt request you wo<br>You may either enter a specific va<br>will be automatically selected, or yo<br>up and down arrows |                                 |  |
|--------------------------------|----------------------------------------------------------------------------------------------------|----------------------------------------------------------------------------------------------------|---------------------------------|--|
| Resource type                  | Setting<br>0240 - 0247<br>?                                                                                    | This res                                                                                                    | ource is assigned to the follow |  |
| Setting based on:              | Basic configuration (                                                                                          | Value:                                                                                                    | 03                              |  |
|                                | Prase configuration of                                                                                         | Conflict information<br>Windows cannot determine if the<br>conflicts with another device                                                |                                 |  |
|                                | Use automatic se                                                                                               | Unkr                                                                                                    | nown                            |  |
| Conflicting device             | fist                                                                                                    |                                                                                                    |                                 |  |
| No conflicts.                  |                                                                                                    |                                                                                                    |                                 |  |
|                                | The second second second second second second second second second second second second second second second s |                                                                                                    |                                 |  |

Double click on IRQ and select the IRQ set with the jumpers.

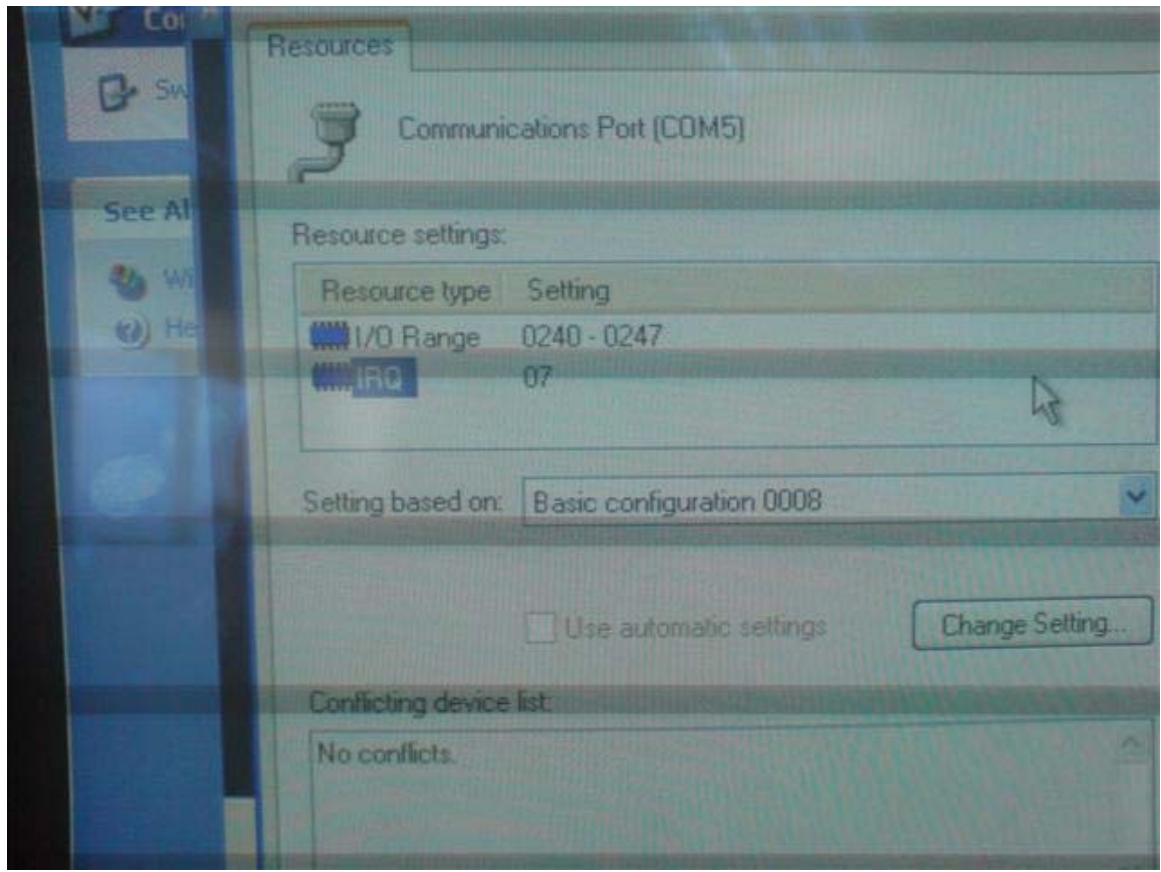

This will be the result. Repeat this process for all serial ports and reboot. All should work perfect.

# PCM-3664

# PC104 Configuration

I set the device to Jumper mode. Other options are PNP or Jumperless mode. Both those options are not possible if you use it with the pcm-9375. I set the device to use IO 300h-31Fh (32bytes) and to work with IRQ 5.

# **BIOS** Configuration

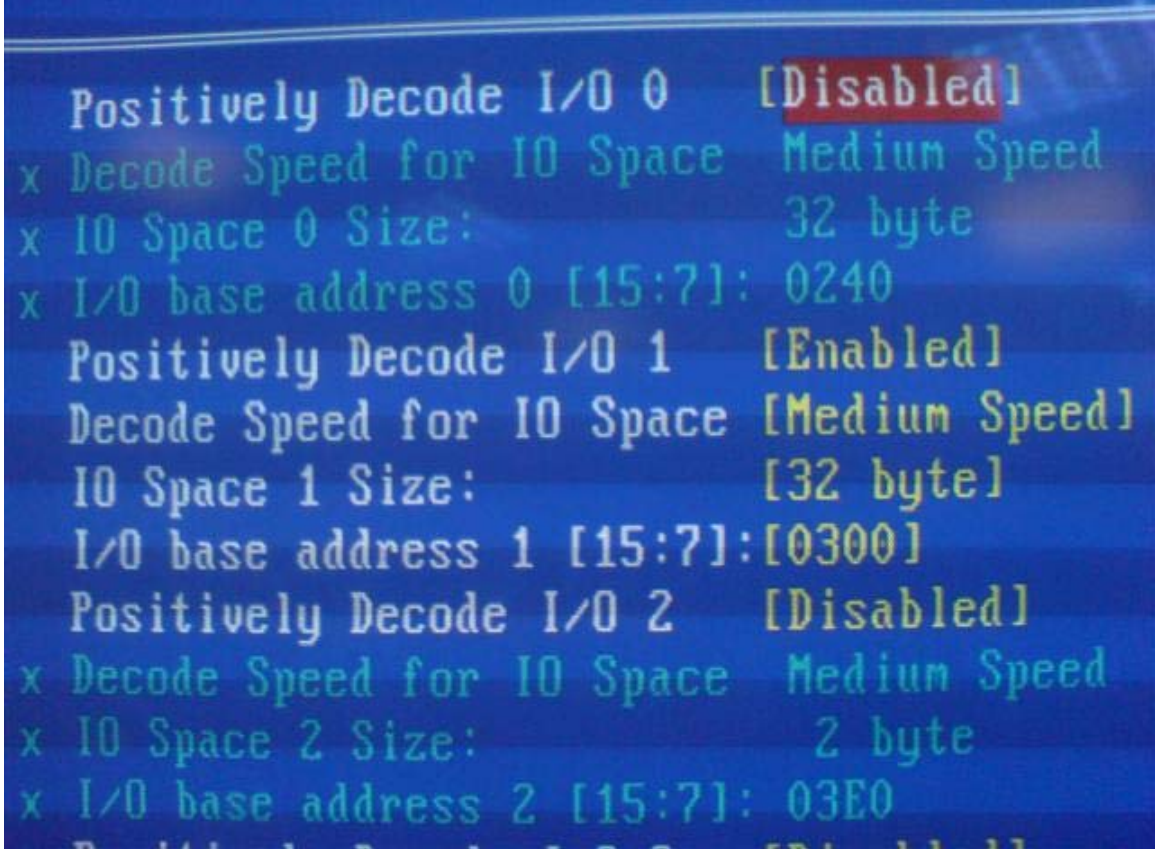

I reserved 32bytes with base address 300h for the ISA bus.

|   |        |          |         | 0                                     | 1           |
|---|--------|----------|---------|---------------------------------------|-------------|
| 1 |        |          | Phoenix | - AwardBIOS CMOS Set<br>IRQ Resources | tup Utility |
| Г | IRQ-3  | assigned | to      | [PCI Device]                          |             |
|   | IRQ-4  | assigned | to      | [PCI Device]                          | -           |
|   | IRQ-5  | assigned | to      | [Reserved]                            |             |
|   | IRQ-7  | assigned | to      | [PCI Device]                          |             |
|   | IRQ-9  | assigned | to      | [PCI Device]                          | Legacy      |
|   | IRQ-10 | assigned | to      | [PCI Device]                          |             |
|   | IRQ-11 | assigned | to      | [PC1 Device]                          |             |
|   | IRQ-15 | assigned | to      | [PCI Device]                          | PnP for     |
|   |        |          |         |                                       | complia     |
|   |        |          |         |                                       |             |
|   |        |          |         |                                       | whether     |
|   |        |          |         |                                       | PCI or      |
|   |        |          |         |                                       | archite     |

I set IRQ 5 to reserved so it is reserved for ISA purposes only.

| Realtek RTL8019    | LAN adapter or compatible (Legacy ??            |
|--------------------|-------------------------------------------------|
| General Driver     | Details Resources                               |
| Realtek F          | RTL8019 LAN adapter or compatible (Legacy Mode) |
| Resource settings: |                                                 |
| Resource type      | Setting                                         |
| IRQ                | 05                                              |
| I/O Range          | 0300 - 031F                                     |
|                    |                                                 |
| Setting based on:  | Current configuration                           |

I had to manually install this driver and because XP expects the RTL8019 always to be PNP it was a bit difficult to find a proper .inf file for the Legacy mode driver.

After this I could successfully install and use the PCM-3664 in XP with the PCM-9375.

# IXXAT PC104 CAN

### PC104 Configuration

The device needs a Memory space of 16Kbyte. This Memory space base address is D0000h. The card is set to use IRQ 5.

# **BIOS** Configuration

Because this card uses a Memory address and not an IO address you need to set the bios as followed:

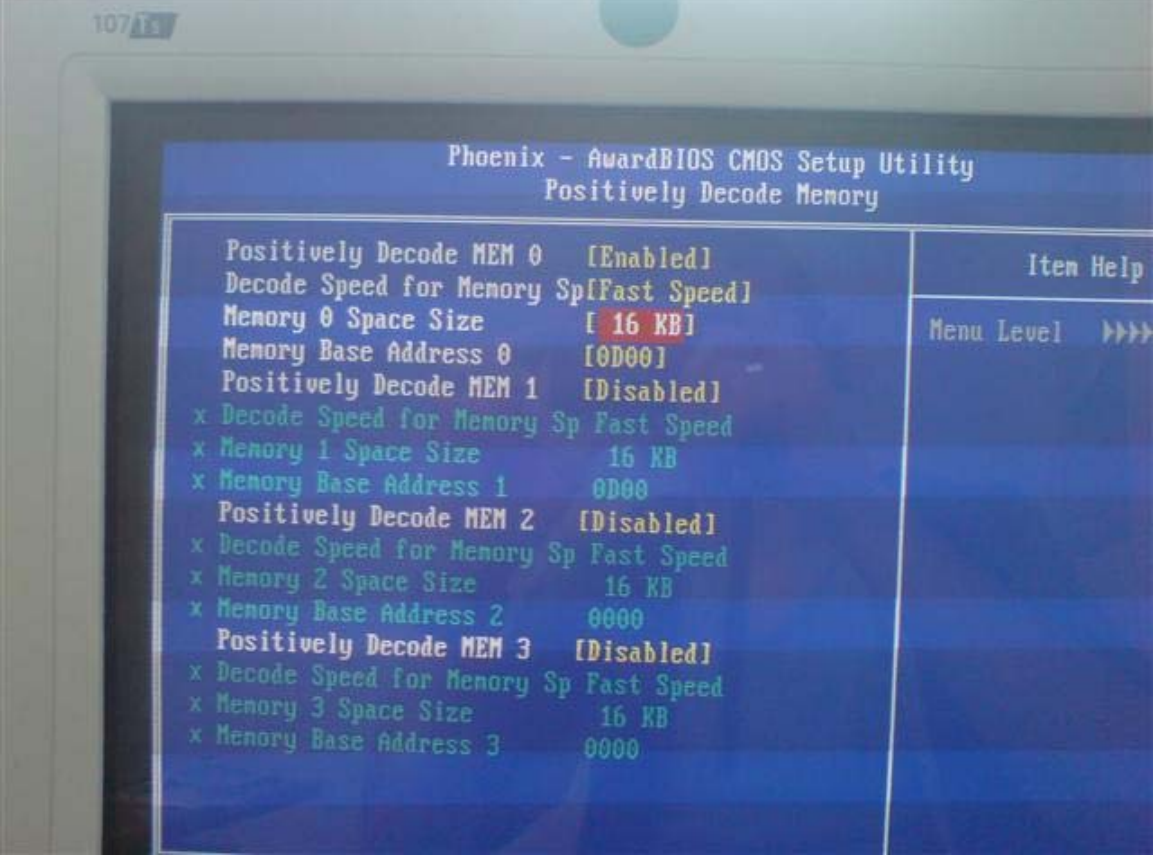

The Base Address is set to 0D00 this is something to be careful with since the Memory base address is D0000 but in the bios it should be set as 0D00.

| 9 |        |          |         | 0                                     |            |
|---|--------|----------|---------|---------------------------------------|------------|
| r |        |          | Phoenix | - AwardBIOS CMOS Set<br>IRQ Resources | ap Utility |
| Г | IRQ-3  | assigned | to      | [PCI Device]                          |            |
|   | IRQ-4  | assigned | to      | LPCI Device]                          | Manu Ta    |
|   | IRQ-5  | assigned | to      | [Keserved]                            |            |
|   | IRQ-7  | assigned | to      | LPCI DeviceJ                          | Legaru     |
|   | IRQ-9  | assigned | to      | IFCI Devicel                          |            |
|   | IRQ-10 | assigned | to      | LFCI Devicel                          |            |
|   | IRQ-11 | assigned | to      | IFCI Devices                          | specifi    |
|   | IRQ-15 | assigned | to      | LICI DEVICED                          | PnP for    |
|   |        |          |         |                                       | complia    |
|   |        |          |         |                                       |            |
|   |        |          |         |                                       | whether    |
|   |        |          |         |                                       | PCI or     |
|   |        |          |         |                                       | archite    |

Set IRQ 5 to reserved so it is reserved for ISA purposes only.

I used Linux drivers to test the device, the drivers did not need any modification and detected the CAN card automaticly.

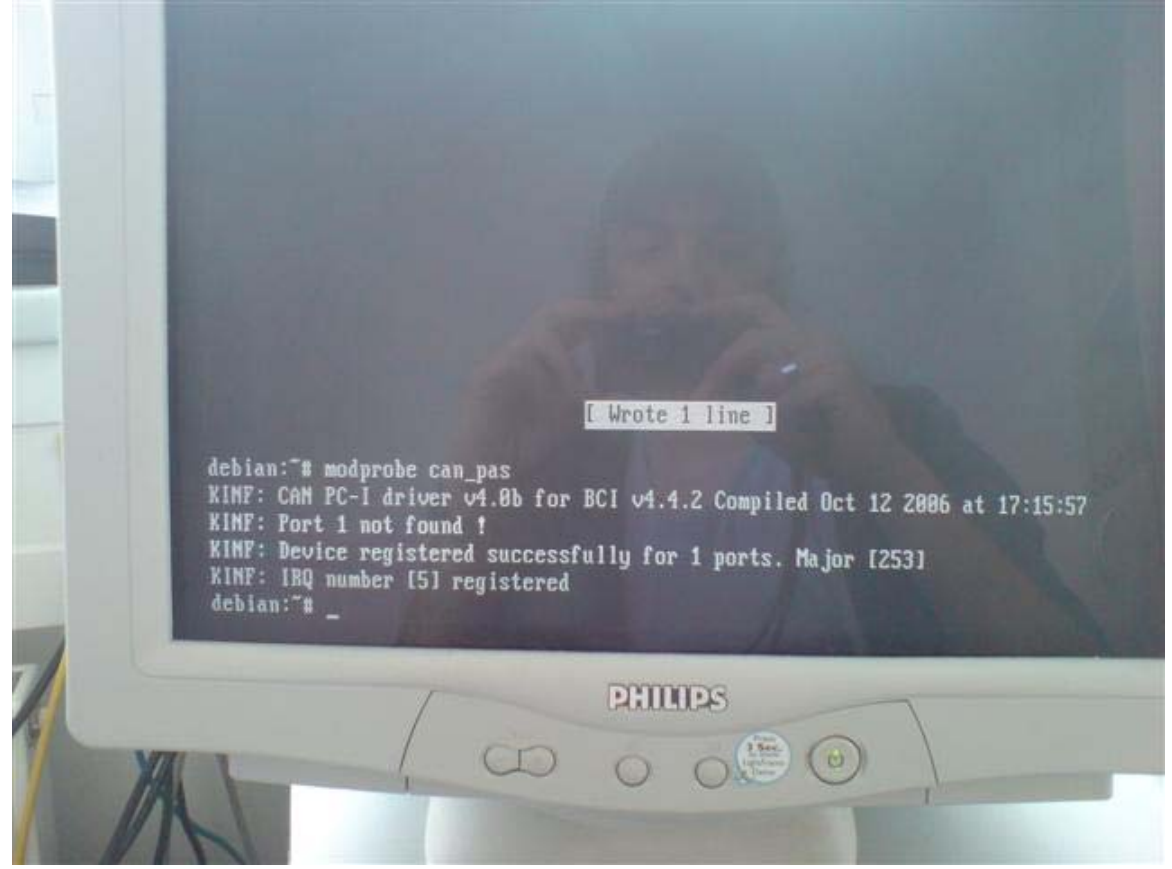

# PCM-3680

## PC104 Configuration

I set the base address to default DA00h and IRQ 3 and 4 for channel 1 and 2.

# **BIOS Configuration**

Because I tested both V1.15 and V1.16 I will show both configurations also here you can see the difference in notation in V1.15 and V1.16.

First I of course disabled COM1 and COM2 to free IRQ 3 and 4. I also disabled all IO address spaces which are allocated by default in the bios.

| Phoenix - AwardBIOS CM                   | OS Set |  |  |  |
|------------------------------------------|--------|--|--|--|
| Positively Dec                           | ode I/ |  |  |  |
| Positively Decode LaD 0 (Disting)        |        |  |  |  |
| Pecode Sneed For 10 Sneet Fisher         |        |  |  |  |
| x III Space 0 Size: 128 bute             |        |  |  |  |
| y L/D hase address 0 [15:41: 0200        |        |  |  |  |
| Positively Decode 1/0 1 [Disabled]       |        |  |  |  |
| y Decode Sneed for 10 Snace Fast Sneed   |        |  |  |  |
| x 10 Space 1 Size: 16 bute               |        |  |  |  |
| x 1/0 base address 1 [15:4]: 0300        |        |  |  |  |
| Positively Decode 1/0 2 [Disabled]       |        |  |  |  |
| x Decode Speed for 10 Space Fast Speed   |        |  |  |  |
| x 10 Space 2 Size: 128 byte              |        |  |  |  |
| x 1/0 base address 2 [15:4]: 0800        |        |  |  |  |
| Positively Decode I/0 3 [Disabled]       |        |  |  |  |
| x Decode Speed for 10 Space Fast Speed   |        |  |  |  |
| x 10 Space 3 Size: 64 byte               |        |  |  |  |
| x I/O base address 3 [15:4]: 0200        |        |  |  |  |
| Positively Decode 1/0 4 (Disableur)      |        |  |  |  |
| x Decode Speed for 10 Space Tast spite   |        |  |  |  |
| x 10 Space 4 Size:                       | -      |  |  |  |
| Aton Mouse Enter: Select +/-/PU/PD:Value | F10:   |  |  |  |
| Tat Unde Furch rooters                   | 17     |  |  |  |

Now you have to set the memory address space which will be allocated for the ISA bus. (two pictures for Bios V1.15 and V1.16.)

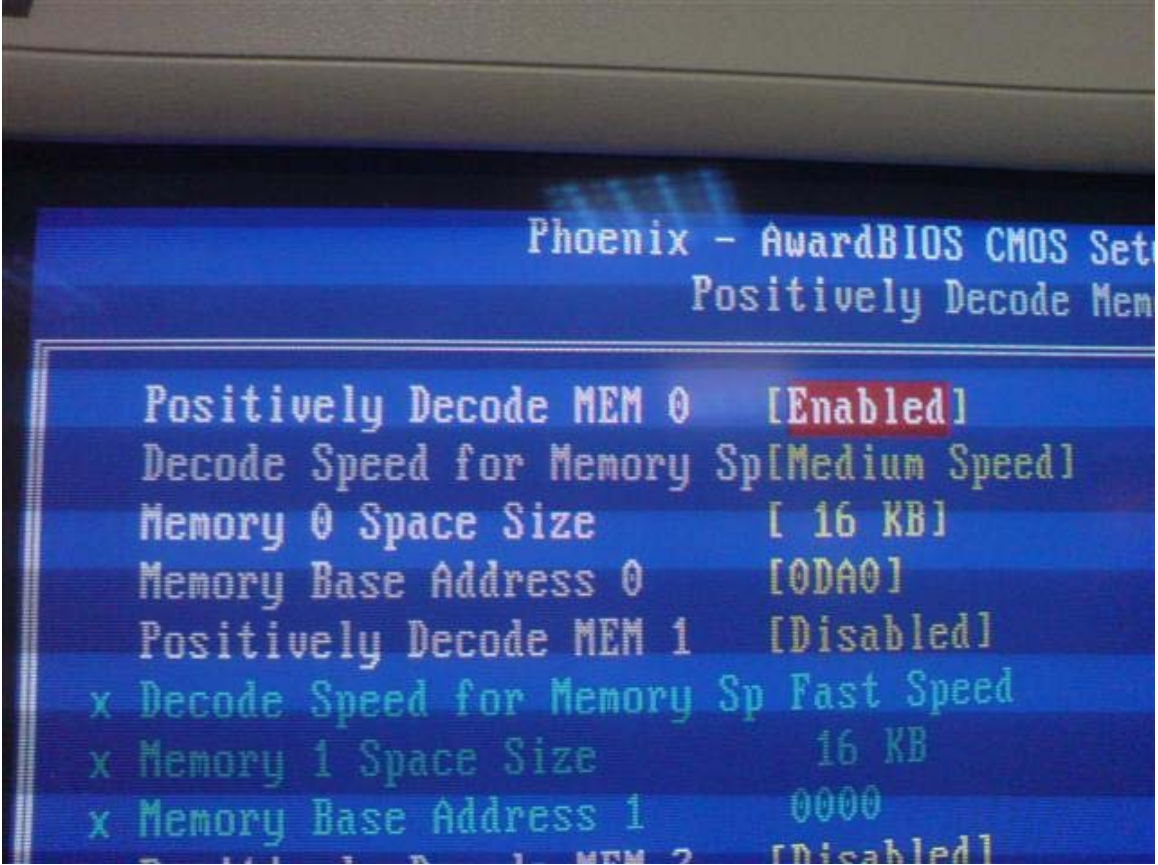

You can also select Fast speed of course, but if you notice you run into data loss please try medium or even slow speed.

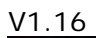

| Phoenix - AwardBIDS CMOS Setur          |
|-----------------------------------------|
| Positivelu Decode Monor                 |
| Leororoug becoue nemor                  |
| Positively Decode MEM 0 [Enabled]       |
| Decode Speed for Memory Sn[Fast Speed]  |
| Memoru O Snace Size [ 16 VB]            |
| Memory Base Address A [DAG0]            |
| Positively Decode MFM 1 [Disabled]      |
| Y Decode Speed for Memory Sn Fact Speed |
| x Memory 1 Succe Size 16 VB             |
| x henory 1 space size 10 KD             |
| A HEADLY BASE HAAPESS 1 0000            |
| rositively Decode MEM Z [Disabled]      |
| x Decode Speed for Memory Sp Fast Speed |
| x Memory 2 Space Size 16 KB             |
|                                         |

As you can see the notation has changed a little. Also here if you run into any data loss please try to set the decode speed to medium.

For the OS installation you have to perform a couple of steps. The device will not be installed with the normal procedure but you need to use the Advantech Device manager. Below is the installation order I followed. All these files are on the CD which comes with the device.

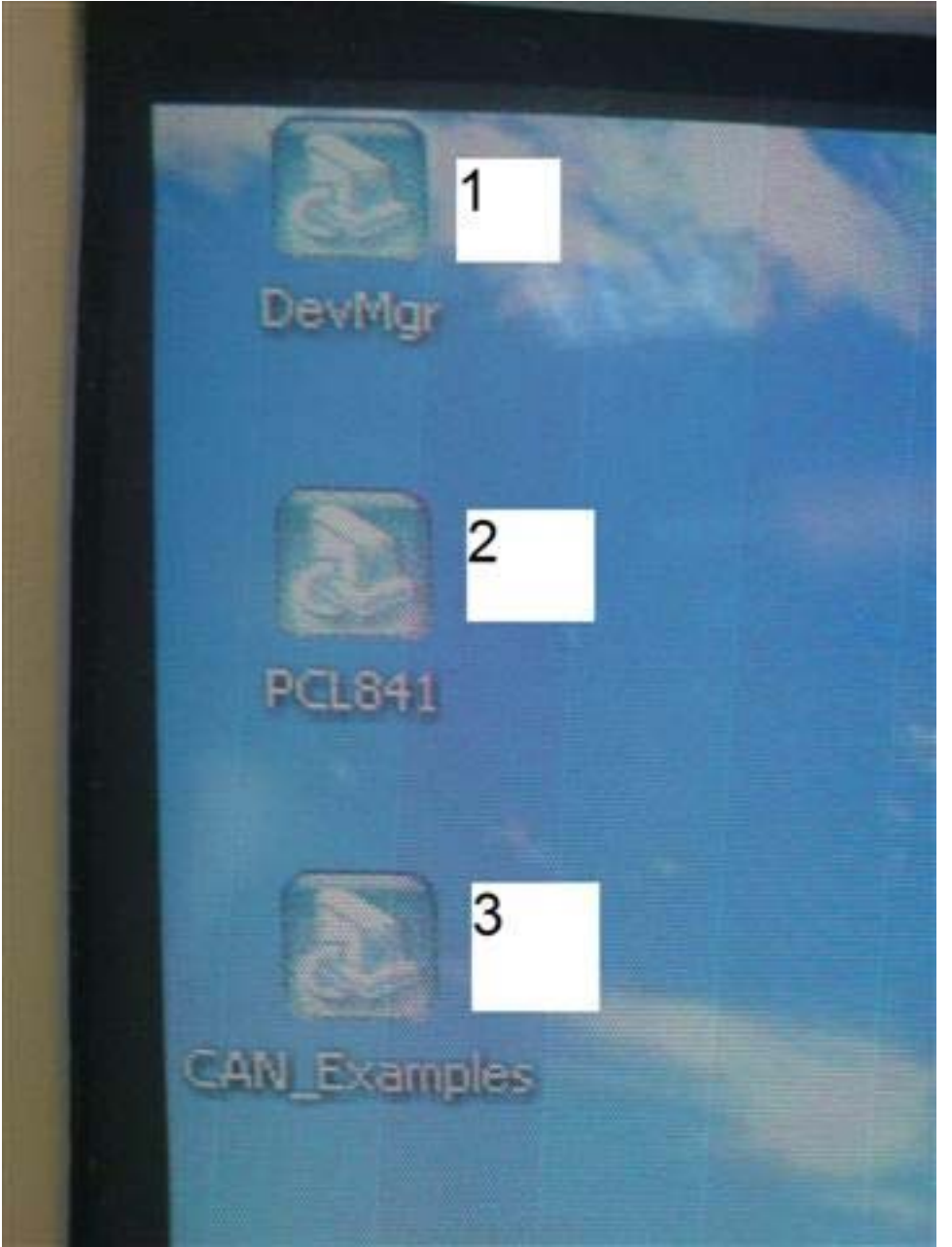

After executing all 3 setup files you start the Device manager. Here you can select the CAN card and a menu will be given. This is pretty straight forward; you choose the base address and irq that you selected. Be careful that for the second port you choose the next base address in this situation Port 1 is DA00h and Port 2 is DA20h. The result should be as followed.

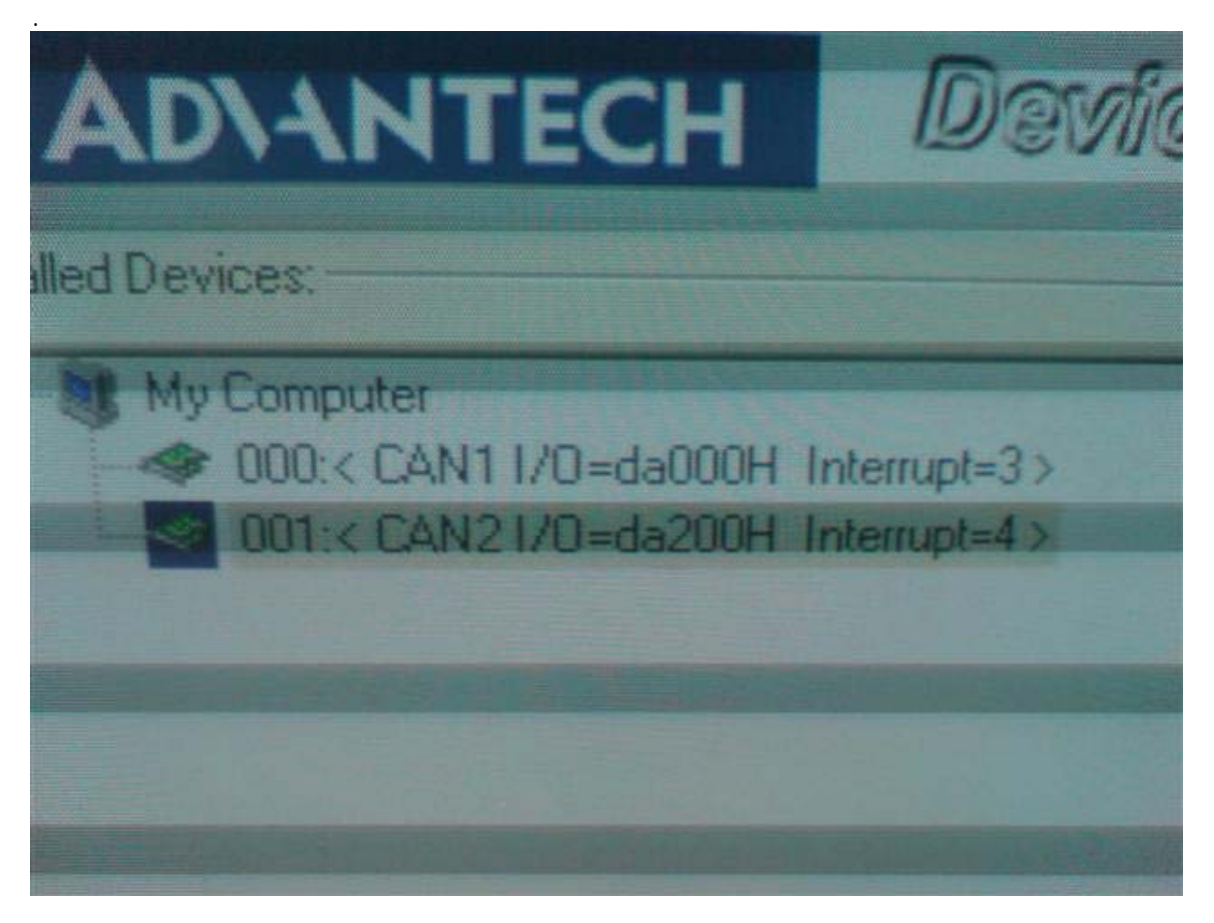

Now you can test the example utility. I used the BCB version, you can find it at c:\program files\advantech\can\example\bcb\ If everything is ok you should be able to open the port!

siBCBiCanMEY Port : HostID : : {CAN1 I/O=da000H Interrupt=3} CAN Protocol Type to de la sector de la sector Close

If something is wrong you will receive an error message.